#### **INSTALLING TASTYIGNITER ON CLOUDWAYS HOSTING WITH JASON**

#### or how to install Tastylgniter without using a command line

These instructions are meant to be a generalized yet instructive set of steps which can be followed. I want to show you not only how but why. Be aware though that there may be mistakes and oversites. I assume that if you are able to use a computer on a day to day basis at the level of a **User** then you will probably be able to follow this document. Please read the instruction booklet and count the nuts and bolts before you begin.

Please proceed with caution

Things may change and these instructions may become obsolete.

#### NOTE THE DATE THESE INSTRUCTIONS WERE PUBLISHED: 2023-04-04

First we need to get the Tastylgniter program from the internet and put it onto your desktop computer. So click on this link or if you printed this document reopen it and then follow this link from your PDF file viewer. You might also copy this link and paste into the address bar of any web browser

https://github.com/TastyIgniter/setup/archive/master.zip

After it downloads then the .ZIP file containting the Tastylgniter program will be on your desktop computer. Create a new file folder called "Tastylgniter" on your desktop or someplace convenient for you.

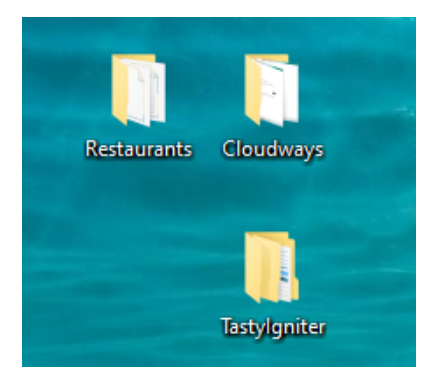

Then find the .ZIP file containing the Tastylgniter program. It will be titled, "setup-master.zip". Place it into the file folder titled, "Tastylgniter".

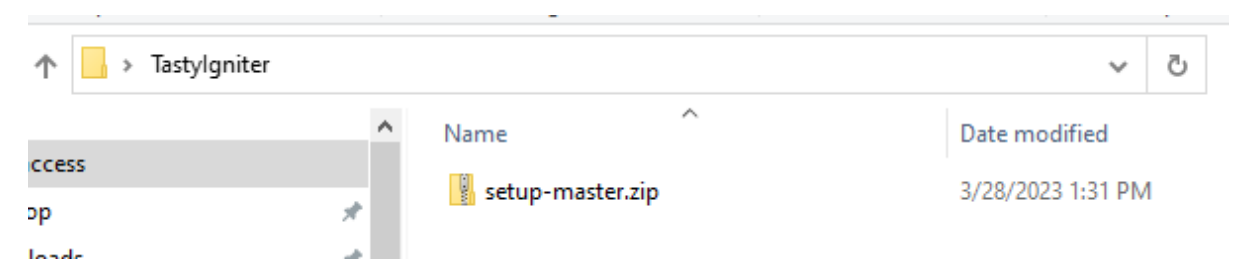

Then using the correct method for your operating system and any installed unzipping software unzip the .zip file into the file folder "Tastylgniter".

| ↑ 📙 > Tastylgr | niter >          | ٽ ~               |
|----------------|------------------|-------------------|
| 100000         | ^ Name ^         | Date modified     |
| 00             | setup-master     | 3/29/2023 3:01 PM |
| ор             | setup-master.zip | 3/28/2023 1:31 PM |
| iloads         | *                |                   |
| ments          | *                |                   |

The file folders should be in this order.

Tastylgniter > setup-master >

| ↑ 🔒 > Tastylgr | niter > setup-mas | ster >       | ت ~               |
|----------------|-------------------|--------------|-------------------|
|                | ^                 | Name         | Date modified     |
| cess           |                   | setun        | 3/20/2023 3:01 PM |
| р              | *                 | editorconfig | 3/29/2023 3:01 PM |
| pads           | *                 | gitignore    | 3/29/2023 3:01 PM |
| ents           | *                 | LICENSE.txt  | 3/29/2023 3:01 PM |
| s              | *                 | README.md    | 3/29/2023 3:01 PM |
|                | *                 | 📄 setup.php  | 3/29/2023 3:01 PM |
| a 4            |                   |              |                   |

I say this because sometimes people get confused as to where file folders and their content files need to be, especially when unzipping. They might be adding a file folder or omitting one or be putting the files in the wrong place. For this procedure it will make a difference because the files inside of the folder "setup-master" will need to be moved from your computer to the hosting computer into the correct place onto the hosting computer. Not doing so may result in some problems including not being able to find the installer on the hosting computer, or installing Tastylgniter into the wrong file folder on the hosting computer. Then you may get lost.

So you will need to upload about 60 files to your hosting computer to get this going. But it's not so easy to get 60 files from the Tastylgniter developers if you have to download them one by one. So instead what people do is to place those 60 files into a single ZIP file so that you only need to download just one file. But you need to then unzip it to get all 60 files onto your desktop computer. That is what we just did.

Now let's set that aside as we move over to the hosting computer part of it. I mentioned that we are going to do this without typing Linux comands into a command line, because some **Users** find that part to be tricky. Another problem is that what I call Commodity Hosting does not always set things up correctly for every purpose and every use. So, for example, if you try to set up on Hostgator you might encounter unexpected problems. Another thing is that some people have had difficulty getting Tastylgniter to work correctly by installing it from Softaculous. It may be available from inside of there but there might be some software components missing.

Three software components that Tastylgniter requires are as follows

Laravel Composer Artisan

These are programs that Tastylgniter is built upon. So not having them in place is a little like trying to build a house without a foundation.

I have found a hosting company called CloudWays which has already installed these three components

for you. That is the trick to getting Tastylgniter installed without touching a command line.

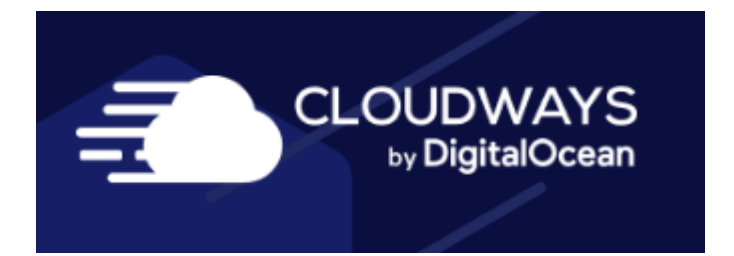

So Cloudways does provide a three day free trial. After that you have to give them your payment method or they will turn you off. You might be able to turn it back on if you give them your payment method. Also Tastylgniter should run on their cheapest plan which is \$10 a month. That will be fast enough for testing but if the volume of traffic increases you may want to pay more for more computer resources. If you do then you can just move the resource slider up without moving the program to a faster server. So it's not too bad.

#### SERVER SIZE

Please select your server size. You can always scale your server size whenever required.

| •   |     | -   |     |     |     |     |     |      | •    |
|-----|-----|-----|-----|-----|-----|-----|-----|------|------|
| 1GB | 1GB | 2GB | 2GB | 4GB | 4GB | 8GB | 8GB | 16GB | 16GB |
|     | 0   |     | 0   |     | 0   |     | C   |      | 0    |
|     | U.  |     | 0   |     | U.  |     | U.  |      | U.   |

Recommended: 4GB (or higher) for production website(s). 2 or 1GB is for Laravel staging or low traffic website(s).

They do bill month to month and bill at the end of the month so if you only go for half a month your bill will be \$5.

So then go to Cloudways website.

#### https://couldways.com

And sign up.

You can use promocode 1WORLDMAX to save 10% off your first 3 months

Then proceed to the backend of your new hosting account.

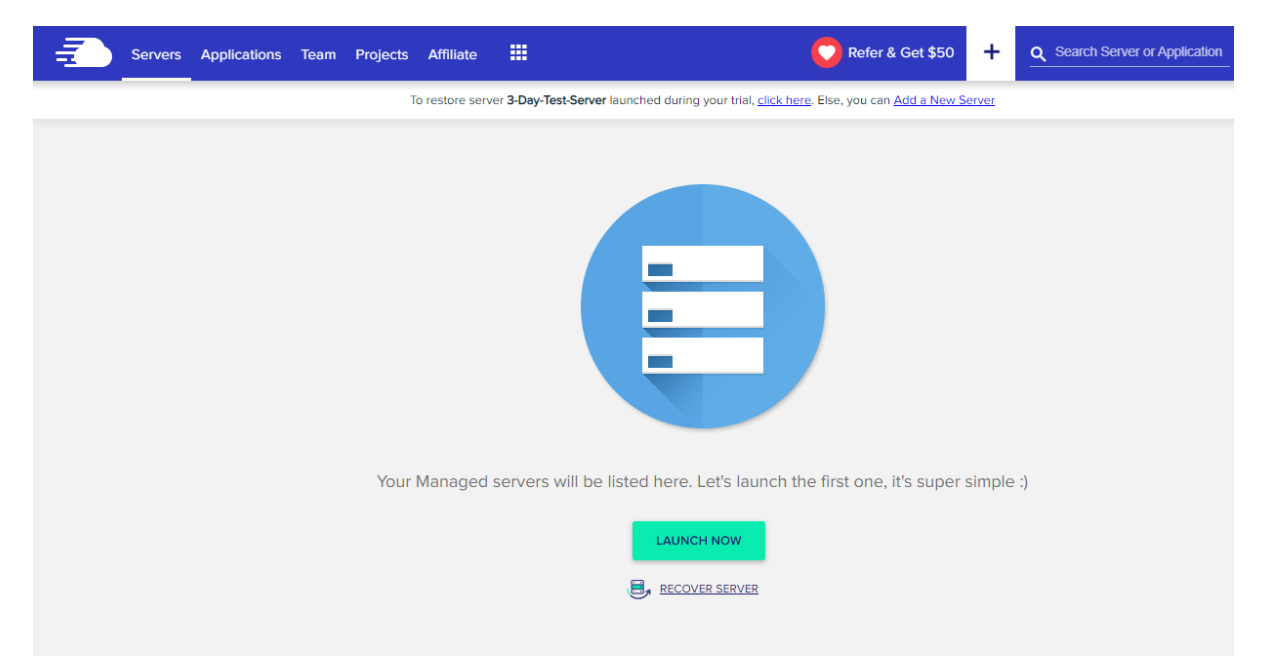

Go to Servers which is the selection at the top left if it does not put you there already.

This kind of hosting is really different than what you may be used to with CPanel or something like it. But you may find that this is a good way to do things. I will try to walk you through part of what they can do here.

You don't get use of just part of one server such as with Bluehost for example (shared hosting), but can use several servers if you find the need. Yet the more servers you use the greater the cost. Let's start with the cheapest option which is just one server with only 1GB of RAM.

Click on the LAUNCH NOW button.

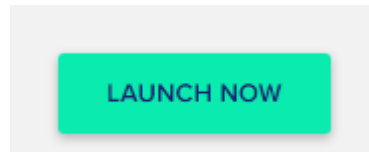

From the next screen it says, DEPLOY YOUR MANAGED APPLICATION.

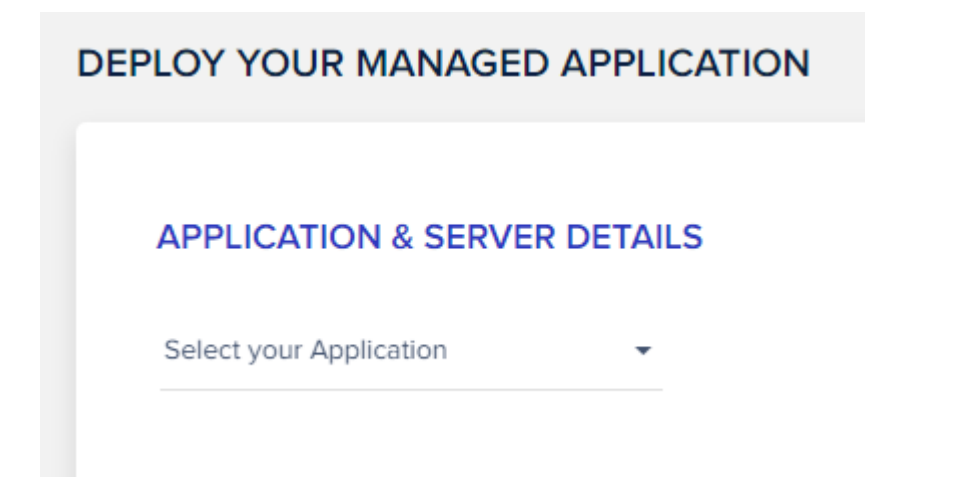

From here scroll down untill you see Laravel, which is one of the three components I told you about before.

| PLOY      | YOUR MANAGED APPLICATION                   |   |
|-----------|--------------------------------------------|---|
| ΔΡΡΙ      | ICATION & SERVER DETAILS                   |   |
|           |                                            | * |
| COMMERC   | woocommerce                                |   |
|           | Version 7.1.0 with Wordpress Version 6.1.1 |   |
| PHP Stack | PHP                                        |   |
|           | Custom App                                 |   |
| 4         | Laravel                                    |   |
|           | Version 9.37.0                             |   |
|           |                                            | - |

Remember they already do some setting up stuff for you so pick Laravel. If you pick Woocommerce for example you won't get Laravel set up for you.

They organize things a certain way with their kind of hosting so we need to give them a server name, an app name, and a project name.

| APPLICATION & SERVER DETAILS |              |                       |                          |                      |
|------------------------------|--------------|-----------------------|--------------------------|----------------------|
| Laravel                      |              | Name Your Managed App | Name Your Managed Server | Name your Project    |
| Version 9.37.0               | (i) <b>•</b> | Tastylgniter-App      | Tastylgniter-Server      | Tastylgniter-Project |

Please fill them in. That will make the other stuff below light up.

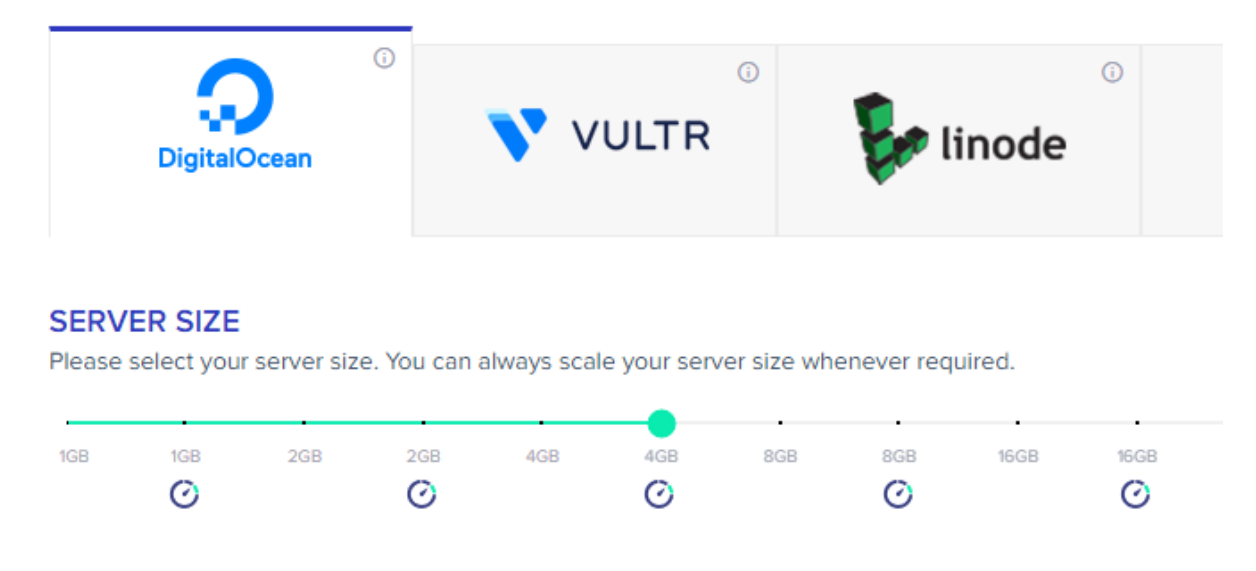

DigitalOcean is the cheapest choice so pick that one.

Then slide the SERVER SIZE slider all of the way to the left.

#### SERVER SIZE

Please select your server size. You can always scale your server size whenever required.

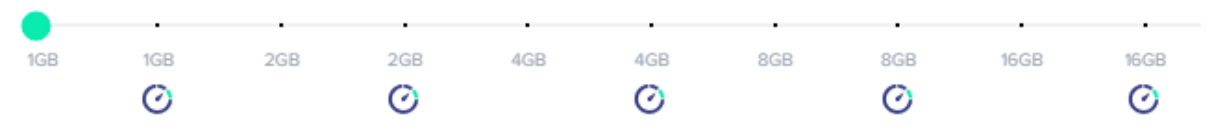

Recommended: 4GB (or higher) for production website(s). 2 or 1GB is for Laravel staging or low traffic website(s).

It says, Recommended: 4GB (or higher) for production website(s). 2 or 1GB is for Laravel staging or low traffic website(s).

We can test using this kind of server. And if need be you can just come back into the backend and move the resource slider to the right to give your application more resources. Maybe try it for awhile and see how it goes.

| 0                                            |     |
|----------------------------------------------|-----|
| 1GB                                          |     |
| 1GB RAM, 25GB SSD Disk, 1TB Transfer, 1 Core | for |
| Processor                                    |     |
|                                              |     |

It says, 1GB RAM, 25GB SSD Disk, 1TB Transfer, 1 Core Processor.

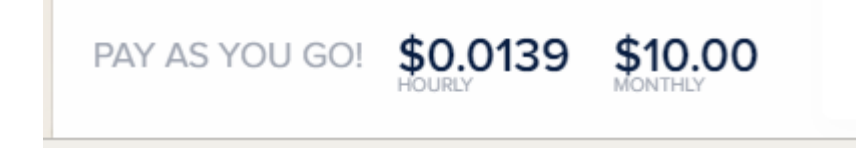

You only pay \$10.00 / month which is in line with Commodity Hosting pricing.

Oh don't forget to pick the location closest to you and your customers.

#### LOCATION

Please select your server location.

London

And then click on "LAUNCH NOW"

LAUNCH NOW

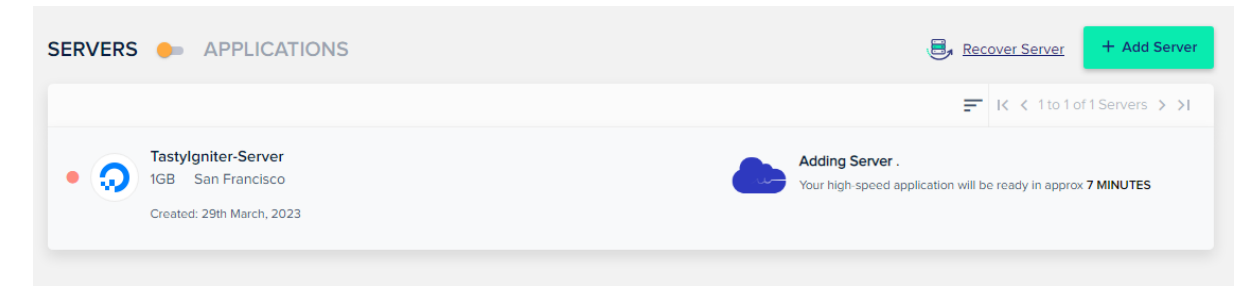

That will be your first server which will house your Tastylgniter application.

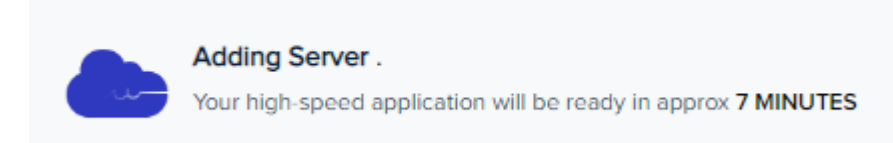

Launching your server might not happen right away, but they will tell you about how long it will take.

#### After it is launched you will get this

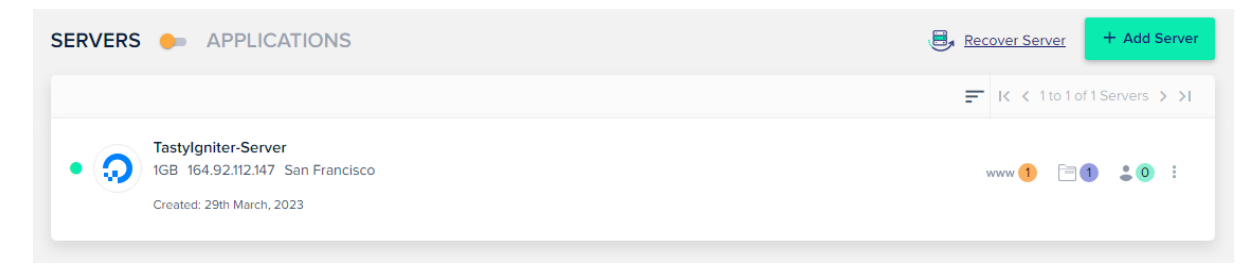

The next step is to turn off a component for this Server called Varnish. Varnish is a component meant to speed up your website, to reduce the amount of work the server must do, and to increase the amount of available website traffic. It sounds good but it doesn't work with Tastylgniter so we must turn it off.

Do this.

Click somewhere on the wide white rectangle for the server we just got going to bring us to the next page.

| Gerver Management                                                                                       | MASTER CREDENTIALS<br>SFTP and SSH access details for all applications  | 0                                                                                                    |
|----------------------------------------------------------------------------------------------------|-------------------------------------------------------------------------|----------------------------------------------------------------------------------------------------|
| Monitoring<br>Manage Services<br>Settings & Packages<br>Security<br>Vertical Scaling<br>Backups<br>SMTP | Public IP: 164.92.112.147<br>Username: master_hxjqzhbzcy /<br>Password: | On the left, you have Master credentials to gain the access for<br>SFTP or SSH (e.g using Putty) Alternatively, you can upload<br>multiple SSH Public Keys to your Cloudways server to access it<br>without password prompts.<br>SSH PUBLIC KEYS<br>Or, launch SSH terminal in your browser by clicking the button<br>below.<br>LAUNCH SSH TERMINAL |

Go down to "Manager Services" and click on that.

| Server Management<br>Master Credentials<br>Monitoring | MANAGE SERVICES<br>Control Core Services that allow your a<br>your web app's functioning. | application(s) to run. Changing | these settings may break | 0 |
|-------------------------------------------------------|-------------------------------------------------------------------------------------------|---------------------------------|--------------------------|---|
| Manage Services<br>Settings & Packages                | Service                                                                                   | Status                          | Control                  |   |
| Security                                              | Apache                                                                                    | • running                       | ♂ RESTART                |   |
| Vertical Scaling                                      | Memcached (;)                                                                             | running                         | C RESTART                |   |
| SMTP                                                  | MySQL                                                                                     | running                         | C RESTART                |   |
|                                                       | New Relic 访                                                                               | stopped                         | Server Olisable          |   |
|                                                       | Nginx 🕤                                                                                   | running                         | C RESTART                |   |
|                                                       |                                                                                           | • running                       | C RESTART                |   |
|                                                       | Vaniish                                                                                   | <ul> <li>Turning</li> </ul>     | V FORGE V DISABLE        |   |

#### Then from in here look for Varnish. I see it at the bottom.

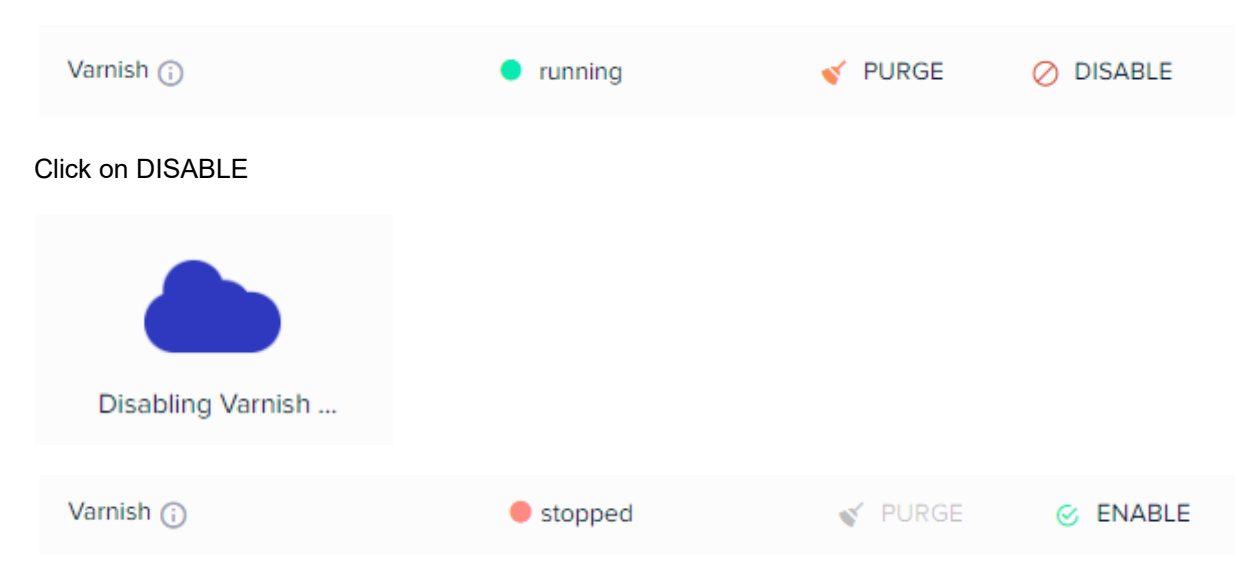

Now we need to move those 60+ files to your hosting computer. To do this we will use a FTP or File Transfer Protocol program. Popular choices include FileZilla and Cyberduck but there are others.

#### Go to Master Credentials

| Server Management Master Credentials Monitoring                                           | MASTER CREDENTIALS<br>SFTP and SSH access details for all applications                   | Ø                                                                                                    |
|-------------------------------------------------------------------------------------------|------------------------------------------------------------------------------------------|----------------------------------------------------------------------------------------------------|
| Manage Services<br>Settings & Packages<br>Security<br>Vertical Scaling<br>Backups<br>SMTP | Public IP: 164.92.112.147<br>Username: master_hxjqzhbzcy /<br>Password: •••••••••• / / • | On the left, you have Master credentials to gain the access for<br>SFTP or SSH (e.g using Putty) Alternatively, you can upload<br>multiple SSH Public Keys to your Cloudways server to access it<br>without password prompts.<br>SSH PUBLIC KEYS<br>Or, launch SSH terminal in your browser by clicking the button<br>below.<br>LAUNCH SSH TERMINAL |

You can hover the mouse pointer over the Public IP number and then "Click to copy". Then paste it into your FTP program. You can do the same for Username and Password.

SFTP and SSH access details for all applications

| Public IP: | 164.92.112.147  | Click to copy |
|------------|-----------------|---------------|
| Username:  | master_hxjqzhbz | cy 🧪          |
| Password:  | •••••           | / 0           |

| Public IP: | 164.92.112.147  | Copied! |
|------------|-----------------|---------|
| Username:  | master_hxjqzhbz | cy 🎤    |
| Password:  | •••••           | / 0     |

Use Port 22

Now login to your hosting account using the FTP credentials that you just copied and pasted over to your FTP program.

| Name         | Size | Changed              | Rights    | Owner |
|--------------|------|----------------------|-----------|-------|
| applications |      | 3/29/2023 3:33:35 PM | rwxr-xr-x | root  |

By using the Master Credentials it won't put you straight into the correct file folder on the hosting computer to place the 60 files into. So we need to navigate over into there.

Click on "applications"

| Name | Size | Changed              | Rights    | Owner |
|------|------|----------------------|-----------|-------|
|      |      | 3/29/2023 3:34:07 PM | rwxr-xr-x | root  |

Click on the next file folder, it will be called something else than what is shown here.

| /applications/xpwhuvqrbx/ |      |                      |           |       |
|---------------------------|------|----------------------|-----------|-------|
| Name                      | Size | Changed              | Rights    | Owner |
| conf                      |      | 3/29/2023 3:33:44 PM | rwxr-xr-x | root  |
| logs                      |      | 3/29/2023 3:33:49 PM | rwxr-xr-x | root  |
| private_html              |      | 3/29/2023 3:33:35 PM | rwxrwxr-x | xpwhu |
| public_html               |      | 3/29/2023 3:34:07 PM | rwxrwxr-x | xpwhu |
| ssl                       |      | 3/29/2023 3:33:44 PM | rwxr-xr-x | root  |
| ntmp                      |      | 3/29/2023 3:34:07 PM | rwxrwxr-x | xpwhu |
|                           |      |                      |           |       |

Click on "public\_html"

| /applications/xpwhuvqrbx/ | public_html/ |                       |           |       |
|---------------------------|--------------|-----------------------|-----------|-------|
| Name                      | Size         | Changed               | Rights    | Owner |
| <b>t</b> .                |              | 3/29/2023 3:34:07 PM  | rwxr-xr-x | root  |
| app                       |              | 10/17/2022 6:18:45 AM | rwxrwxr-x | xpwhu |
| bootstrap                 |              | 10/17/2022 6:18:45 AM | rwxrwxr-x | xpwhu |
| onfig                     |              | 3/29/2023 3:34:09 PM  | rwxrwxr-x | xpwhu |
| database                  |              | 10/17/2022 6:18:45 AM | rwxrwxr-x | xpwhu |
| lang                      |              | 10/17/2022 6:18:45 AM | rwxrwxr-x | xpwhu |
| public                    |              | 10/17/2022 6:18:45 AM | rwxrwxr-x | xpwhu |
| resources                 |              | 10/17/2022 6:18:45 AM | rwxrwxr-x | xpwhu |
| routes                    |              | 10/17/2022 6:18:45 AM | rwxrwxr-x | xpwhu |
| storage                   |              | 10/17/2022 6:18:45 AM | rwxrwxr-x | xpwhu |
| tests                     |              | 10/17/2022 6:18:45 AM | rwxrwxr-x | xpwhu |
| vendor                    |              | 10/27/2022 9:20:27 AM | rwxrwxr-x | xpwhu |
| 📄 artisan                 | 2 KB         | 10/17/2022 6:18:45 AM | rwxrwxr-x | xpwhu |
| 📄 composer.json           | 2 KB         | 10/17/2022 6:18:45 AM | rw-rw-r   | xpwhu |
| composer.lock             | 279 KB       | 10/27/2022 9:20:20 AM | rw-rw-r   | xpwhu |
| 📄 package.json            | 1 KB         | 10/17/2022 6:18:45 AM | rw-rw-r   | xpwhu |
| 🔮 phpunit.xml             | 2 KB         | 10/17/2022 6:18:45 AM | rw-rw-r   | xpwhu |
| README.md                 | 5 KB         | 10/17/2022 6:18:45 AM | rw-rw-r   | xpwhu |
| 📓 vite.config.js          | 1 KB         | 10/17/2022 6:18:45 AM | rw-rw-r   | xpwhu |

Notice that the other two components I mentioned are in here, Artisan and Composer. See they already set some stuff up for you and you don't need to use the Linux command line to do it...

Click on "public"

L

| public_html/p | public/                                       |                                                                                                    |                                                                                                    |
|---------------|-----------------------------------------------|----------------------------------------------------------------------------------------------------|----------------------------------------------------------------------------------------------------|
| Size          | Changed                                       | Rights                                                                                                    | Owner                                                                                                    |
|               | 3/29/2023 3:34:07 PM                          | rwxrwxr-x                                                                                                    | xpwhu                                                                                                    |
| 0 KB          | 10/17/2022 6:18:45 AM                         | rw-rw-r                                                                                                    | xpwhu                                                                                                    |
| 2 KB          | 10/17/2022 6:18:45 AM                         | rw-rw-r                                                                                                    | xpwhu                                                                                                    |
| 1 KB          | 10/17/2022 6:18:45 AM                         | rw-rw-r                                                                                                    | xpwhu                                                                                                    |
|               |                                               |                                                                                                    |                                                                                                    |
|               | public_html/j<br>Size<br>0 KB<br>2 KB<br>1 KB | Size         Changed           3/29/2023 3:34:07 PM           0 KB         10/17/2022 6:18:45 AM           2 KB         10/17/2022 6:18:45 AM           1 KB         10/17/2022 6:18:45 AM | Size         Changed         Rights           3/29/2023 3:34:07 PM         rwxrwxr-x           0 KB         10/17/2022 6:18:45 AM         rw-rw-r           2 KB         10/17/2022 6:18:45 AM         rw-rw-r           1 KB         10/17/2022 6:18:45 AM         rw-rw-r |

Now this should be the file folder on the hosting to upload the Tastylgniter stuff into.

| C:\Users\jason\Desktop\Tas | tylgniter\ |                  |                      |
|----------------------------|------------|------------------|----------------------|
| Name                       | Size       | Туре             | Changed              |
| <b>t</b> .                 |            | Parent directory | 3/29/2023 3:01:54 PM |
| setup-master               |            | File folder      | 3/29/2023 3:01:54 PM |
| 🔋 setup-master.zip         | 1,153 KB   | Compressed (zipp | 3/28/2023 1:31:53 PM |
|                            |            |                  |                      |

Now navigate to the correct file folder on your desktop computer.

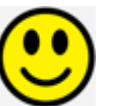

Go into the "setup-master" folder on your desktop computer.

| Name          | Size | Туре              | Changed              |
|---------------|------|-------------------|----------------------|
| <b>L</b> .    |      | Parent directory  | 3/29/2023 3:01:54 PM |
| setup         |      | File folder       | 3/29/2023 3:01:56 PM |
| .editorconfig | 1 KB | EDITORCONFIG File | 3/29/2023 3:01:54 PM |
| 📄 .gitignore  | 1 KB | GITIGNORE File    | 3/29/2023 3:01:54 PM |
| LICENSE.txt   | 2 KB | Text Document     | 3/29/2023 3:01:54 PM |
| README.md     | 1 KB | MD File           | 3/29/2023 3:01:54 PM |
| setup.php     | 3 KB | PHP File          | 3/29/2023 3:01:54 PM |
|               |      |                   |                      |

Now copy over everything from inside of the "setup-master" folder into the directory that we navigated to on the hosting computer.

| C:\Users\jason\Desktop\Tas | up-master\ |                   | /applications/xpwhuvqrbx/public_html/public/ |  |             |      |                       |           |        |  |
|----------------------------|------------|-------------------|----------------------------------------------|--|-------------|------|-----------------------|-----------|--------|--|
| Name                       | Size       | Туре              | Changed                                      |  | Name        | Size | Changed               | Rights    | Owner  |  |
| <b>t.</b>                  |            | Parent directory  | 3/29/2023 3:01:54 PM                         |  | setup       |      | 3/29/2023 5:22:08 PM  | rwxrwxr-x | master |  |
| setup                      |            | File folder       | 3/29/2023 3:01:56 PM                         |  | favicon.ico | 0 KB | 10/17/2022 6:18:45 AM | rw-rw-r   | xpwhu  |  |
| .editorconfig              | 1 KB       | EDITORCONFIG File | 3/29/2023 3:01:54 PM                         |  | index.php   | 2 KB | 10/17/2022 6:18:45 AM | rw-rw-r   | xpwhu  |  |
| gitignore                  | 1 KB       | GITIGNORE File    | 3/29/2023 3:01:54 PM                         |  | LICENSE.txt | 2 KB | 3/29/2023 5:22:11 PM  | rw-rw-r   | master |  |
| LICENSE.txt                | 2 KB       | Text Document     | 3/29/2023 3:01:54 PM                         |  | README.md   | 1 KB | 3/29/2023 5:22:12 PM  | rw-rw-r   | master |  |
| README.md                  | 1 KB       | MD File           | 3/29/2023 3:01:54 PM                         |  | robots.txt  | 1 KB | 10/17/2022 6:18:45 AM | rw-rw-r   | xpwhu  |  |
| setup.php                  | 3 KB       | PHP File          | 3/29/2023 3:01:54 PM                         |  | setup.php   | 3 KB | 3/29/2023 5:22:12 PM  | rw-rw-r   | master |  |
|                            |            |                   |                                              |  |             |      |                       |           |        |  |

Now we can go find the installer program that is included with those 60+ files we just moved over. It will do the rest of the work for us, more or less. We are getting closer.

From the Cloudways backend go here.

| Serve | ers App | lications                                            | Team I                                 | Projects      | Affiliate    |              |                      |              |               | 0          | Refer & 0 | Get \$50  | +        | <u>q</u> | Search    | 1 Serve       | r or Appi  | ication | 0 |
|-------|---------|------------------------------------------------------|----------------------------------------|---------------|--------------|--------------|----------------------|--------------|---------------|------------|-----------|-----------|----------|----------|-----------|---------------|------------|---------|---|
|       | SERVE   | rs ┥                                                 | APPL                                   | ICATIO        | NS           |              |                      |              |               |            |           | WW Re     | ecover A | Applicat | tion      | + A           | dd Appli   | cation  |   |
|       |         |                                                      |                                        |               |              |              |                      |              |               |            |           |           | ₽        | k k      | 1 to 1 of | 1 Appli       | cations    | > >1    |   |
|       |         | You                                                  | have not o                             | created ar    | ny Project y | et. Creating | ng a Project is very | y easy and c | ompletely opt | tional. Yo | u can lea | rn more a | bout Pro | ojects s | ection    | <u>here</u> . |            |         |   |
|       | 4       | Tastylgnit<br>Server: Tas<br>Project:<br>Created: 29 | er-App<br>stylgniter-:<br>th March, 24 | Server<br>023 |              |              |                      |              |               |            |           |           |          |          |           | ď             | <u>.</u> 0 | :       |   |

Which is in the "Applications" tab. Find it in the blue navigation bar to the right of the "Servers" tab.

Click somewhere in the white rectangle for the application, I called it "Tastylgniter-App"

That brings you to the ACCESS DETAILS

#### ACCESS DETAILS

Information related to the several ways you can interact with your application.

| APPLICATION URL                                                                                | APPLICATION CREDENTIALS                                                                                                    |  |  |  |  |
|------------------------------------------------------------------------------------------------|----------------------------------------------------------------------------------------------------|--|--|--|--|
| phplaravel-972845-3403401.cloud 📑<br>For SSH/SFTP access to your Application. <u>Read this</u> | You can create and use multiple Application credentials for SFTF<br>or SSH access to this Application. <u>More Details</u><br>Public IP: 164.92.112.147 |  |  |  |  |
| MYSQL ACCESS<br>DB Name: xpwhuvqrbx<br>Username: xpwhuvqrbx                                    | Username:     Enter Username       Password:     Enter Password                                                                                         |  |  |  |  |
| Password: •••••••                                                                              | ADD                                                                                                    |  |  |  |  |

So click on the APPLICATION URL

#### APPLICATION URL

phplaravel-972845-3403401.cloud...

For SSH/SFTP access to your Application. Read this

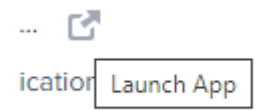

It's the little square with the arrow pointing up and to the right.

And that will bring you to a welcome website page for Laravel.

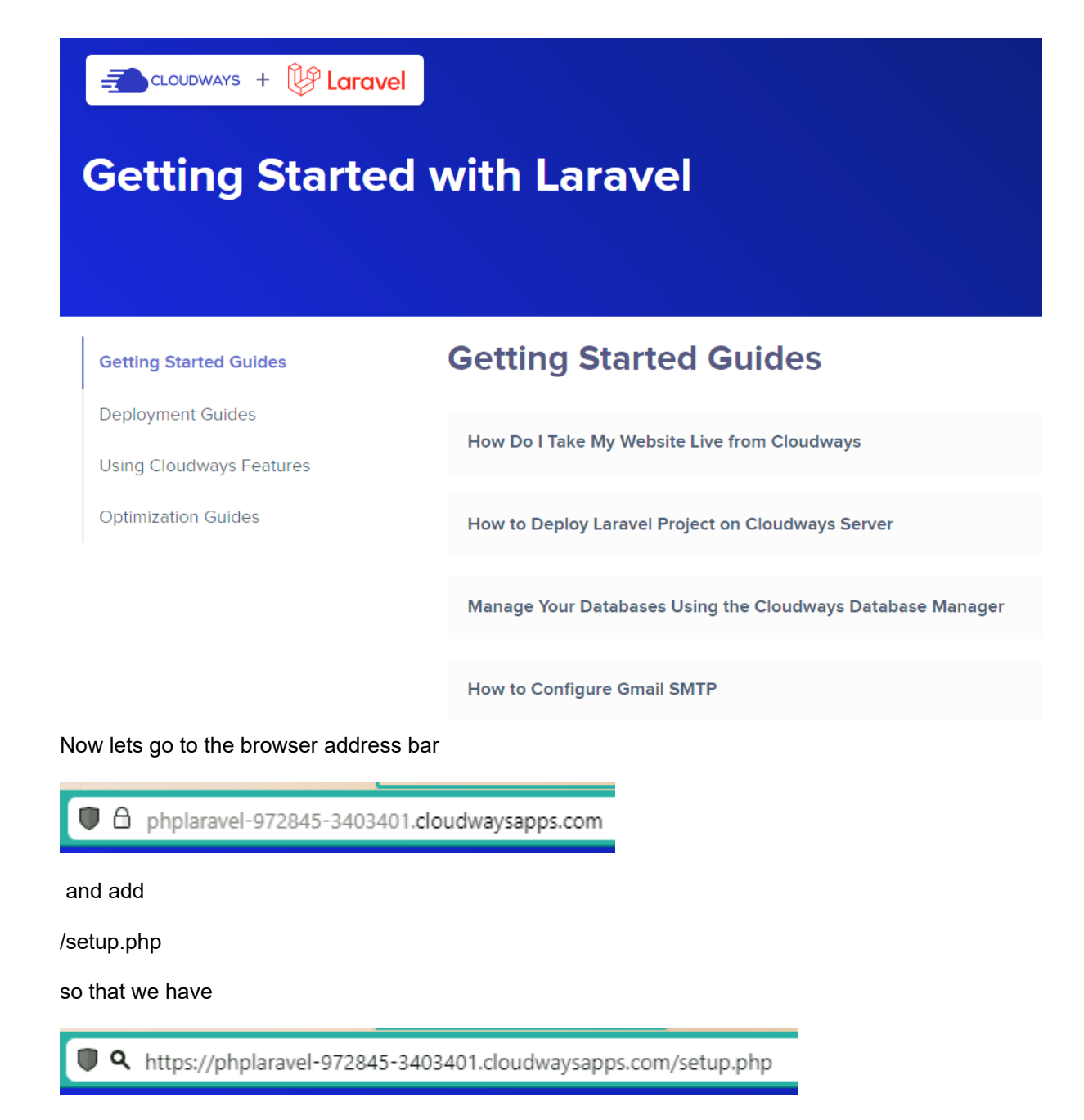

and press ENTER

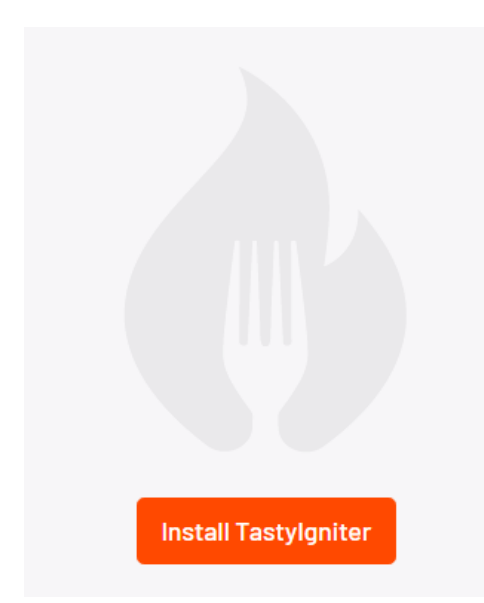

That will show the orange install button. Click on that.

# Tastylgniter End User Licence agreement (EULA).

By proceeding with this installation you agree to the terms of Tastylgniter End User Licence Agreement (EULA)

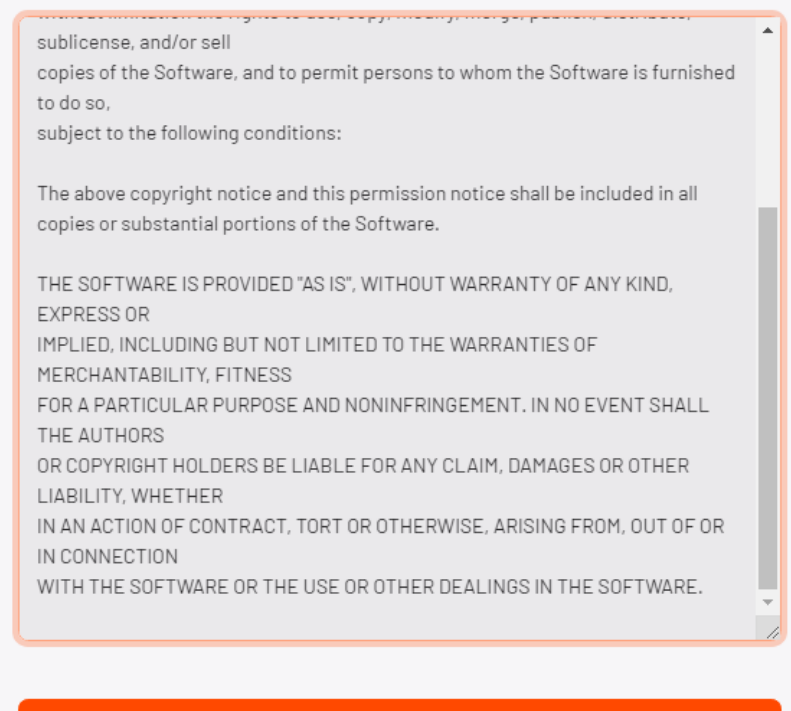

#### Accept license

You can read the agreement and then click on "Accept license"

### Server Requirements

Check below to make sure all system requirements are met.

| PHP Version (required 7.4+)                                                       | • |
|-----------------------------------------------------------------------------------|---|
| PD0 PHP Extension                                                                 | • |
| cURL PHP Extension                                                                | • |
| Live Connection                                                                   | • |
| Mbstring PHP Extension                                                            | • |
| OpenSSL PHP Extension                                                             | • |
| GD PHP Library                                                                    | • |
| ZipArchive PHP Library                                                            | • |
| Permission to write to directories and files                                      | • |
| System requirements check complete<br>Your system meets the minimum requirements. | ~ |
| Next Step: Database Settings                                                      |   |

It will run a Server Requirements check. Everything looks good so lets continue. Click on "Next Step: Database Settings"

### Database Settings

| Hostname<br>127.0.0.1                           | Port 3306                                                       |
|-------------------------------------------------|-----------------------------------------------------------------|
| Enter the database host name.                   |                                                                 |
| Database Name                                   | Table Prefix ti_                                                |
| Enter the name of the database you want to use. | The database table prefix. Do not change unless<br>you have to. |
| Username                                        | Password                                                        |
| Enter the database username.                    | Enter the database password.                                    |
| Next Step: A                                    | pplication Setup                                                |

As it so happens Cloudways also sets up a database for us so we don't have to do that. This is different than what I have seen in CPanel where when installing from a script you need to go through the extra steps of creating a database yourself.

So let's go back into the backend of Cloudways.

| APPLICATION URL                                                                                | APPLICATION                                      | CREDENTIALS                                                                                                   |
|------------------------------------------------------------------------------------------------|--------------------------------------------------|----------------------------------------------------------------------------------------------------|
| phplaravel-972845-3403401.cloud 🕜<br>For SSH/SFTP access to your Application. <u>Read this</u> | You can create<br>or SSH access<br>Public IP: 16 | and use multiple Application credentials for SFT<br>to this Application. <u>More Details</u><br>64.92.112.147 |
| MYSQL ACCESS<br>DB Name: xpwhuvqrbx<br>Username: xpwhuvqrbx                                    | Username:<br>Password:                           | Enter Username<br>Enter Password                                                                              |
| Password: •••••••• 🖋 💿                                                                         | ADD                                              |                                                                                                    |

#### MYSQL ACCESS

|           | , .        |
|-----------|------------|
| Password: |            |
| Username: | xpwhuvqrbx |
| DB Name:  | xpwhuvqrbx |

LAUNCH DATABASE MANAGER

Don't Launch the Database Manager. Instead hover your mouse pointer over the DB Name

| DB Name: | xpwhuvqrbx 🗸 | Click to copy |
|----------|--------------|---------------|
|----------|--------------|---------------|

Then click on the text for the DB Name:

DB Name: xpwhuvqrbx Copied!

That will copy the name.

Then we go back over to the installation website page and paste the name into the Database Name field.

And we do the same thing for the database Username and the database Password.

## Database Settings

Enter your database connection details.

| Prefix                                         |
|------------------------------------------------|
| Prefix                                         |
|                                                |
| base table prefix. Do not change unless<br>to. |
| ord<br>••                                      |
| database password                              |
| ualabase passworu.                             |
| IC.                                            |

Start Over

Then click on "Next Step: Application Setup"

| Application Setup                                                                                              |                                                                         |
|----------------------------------------------------------------------------------------------------|-------------------------------------------------------------------------|
| Enter your administrator and rest                                                                              | aurant details.                                                         |
| Full name<br>Chef Sam                                                                                          | Username<br>admin                                                       |
| Password                                                                                                    | Confirm password                                                        |
| Restaurant name<br>Tastylgniter                                                                                | Restaurant email<br>admin@restaurant.com                                |
| Attach your Site Carté Key (Optional)                                                                          |                                                                         |
| A Site Carté key is required to add/update item f<br>creating a site from your <u>Tastylgniter Account</u> , i | from the Tastylgniter Marketplace. Get one by<br>f you haven't already. |
| Enable single location mode<br>You can change this setting later under the<br>System General Settings          | Install demo data                                                       |
| Next Step:                                                                                                    | Setup your Site                                                         |
| Sta                                                                                                    | art Over                                                                |
| Let's fill out some fields.                                                                                    |                                                                         |
| For full name put your name.                                                                                   |                                                                         |
| Leave Username as "admin"                                                                                      |                                                                         |
| Make up a good password. It should be somet                                                                    | thing like this                                                         |
| *#cUjd238Kc                                                                                                    |                                                                         |
| and not                                                                                                    |                                                                         |
| My_Password                                                                                                    |                                                                         |
| or                                                                                                    |                                                                         |
| 12345                                                                                                    |                                                                         |

TAKE NOTE OF YOUR PASSWORD or you will not be able to login later and that will be soon enough.

Give your Restaurant a name.

Put in a good email address for yourself.

I'm not going to bother with a site key this time but you may want to do that.

And I'm going to enable single location mode.

## **Application Setup**

Enter your administrator and restaurant details.

| Full name                                                                                                | Username                                     |  |
|----------------------------------------------------------------------------------------------------|----------------------------------------------|--|
| Chef Jason                                                                                               | admin                                        |  |
|                                                                                                    |                                              |  |
| Bacaward                                                                                                 | Confirm pageward                             |  |
| Fassword                                                                                                 | Confirm password                             |  |
| •••••                                                                                                    | *****                                        |  |
|                                                                                                    |                                              |  |
| Restaurant name                                                                                          | Restaurant email                             |  |
| Jason's Pizza Emporium                                                                                   | jasondamischbuilder@gmail.com                |  |
|                                                                                                    |                                              |  |
| Attach your Site Carté Key (Optional)                                                                    |                                              |  |
|                                                                                                    |                                              |  |
|                                                                                                    |                                              |  |
| A Site Carte key is required to add/update item fi<br>creating a site from your Tastylgniter Account, if | rom the Tastylgniter Marketplace. Get one by |  |
| creating a site from your <u>rastyrginter Account</u> , in                                               | you haven't all eauy.                        |  |
|                                                                                                    |                                              |  |
| Enable single location mode                                                                              | 🛑 Install demo data                          |  |
| You can change this setting later under the                                                              |                                              |  |
| System General Settings                                                                                  |                                              |  |
| ,, ,                                                                                                    |                                              |  |
| New Ober                                                                                                 | Detue verve Oite                             |  |
| Next Step: 3                                                                                             | Setup your site                              |  |
|                                                                                                    |                                              |  |
| Sta                                                                                                    | <u>rt Over</u>                               |  |
|                                                                                                    |                                              |  |

I am now going to click, "Next Step: Setup your Site"

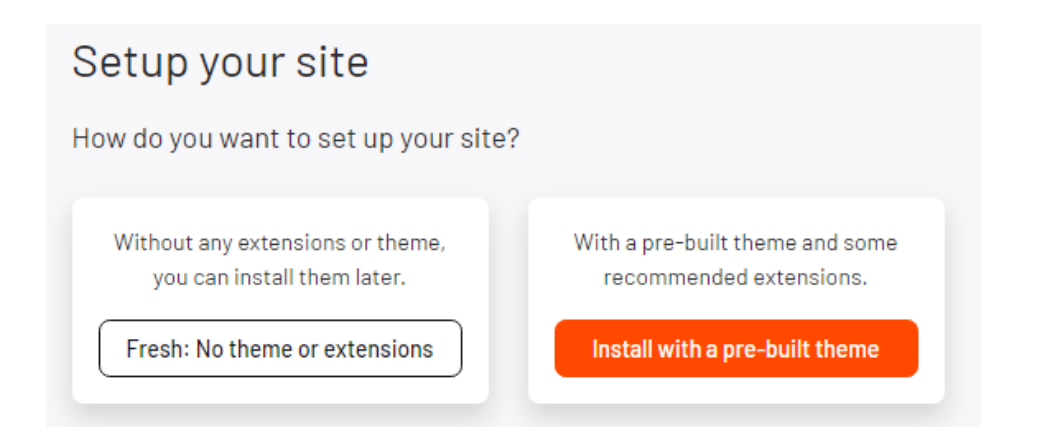

I will try it with "Install with a pre-built theme"

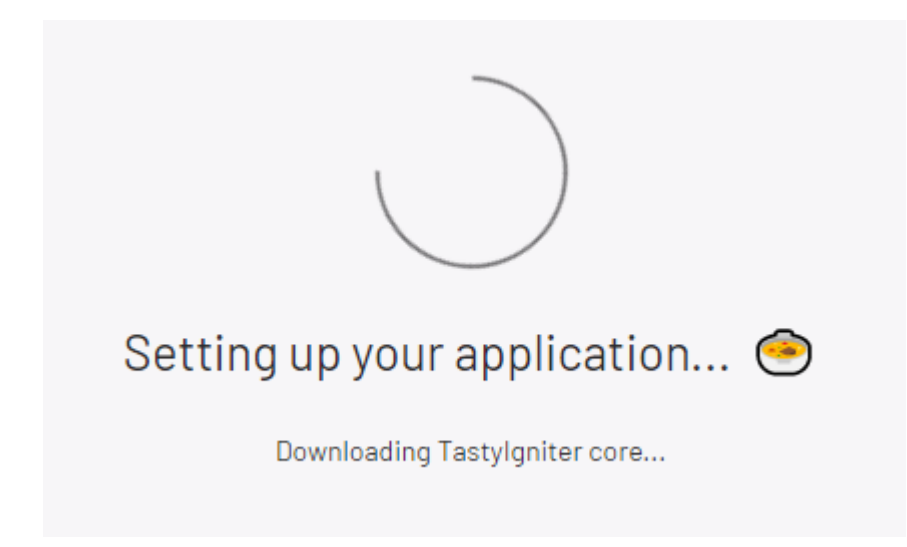

Looking Good!

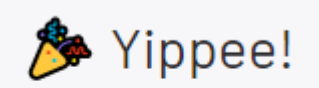

That's setup all done.

Are we there yet?

I see this warning.

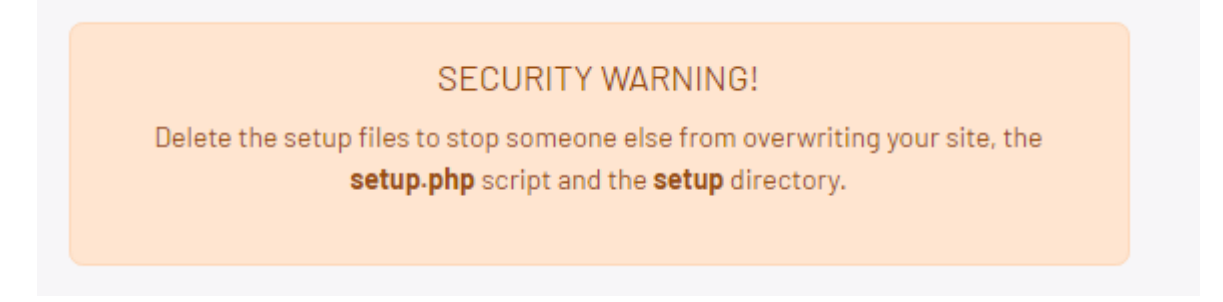

Let's do this.

I go back over to the FTP program. After all of that work the FTP program might have been logged out of the hosting server. So you might need to log back in to continue.

| /applications/xpwhuvqrbx/pu | blic_html/pub | olic/                 |           |                   |
|-----------------------------|---------------|-----------------------|-----------|-------------------|
| Name                        | Size          | Changed               | Rights    | Owner             |
| app 🔄                       |               | 3/29/2023 7:24:08 PM  | rwxrwxr-x | xpwhuvqrbx        |
| assets                      |               | 3/29/2023 7:24:08 PM  | rwxrwxr-x | xpwhuvqrbx        |
|                             |               | 3/29/2023 7:24:08 PM  | rwxrwxr-x | xpwhuvqrbx        |
| 🔤 config                    |               | 3/29/2023 7:24:08 PM  | rwxrwxr-x | xpwhuvqrbx        |
| extensions                  |               | 3/29/2023 7:24:08 PM  | rwxrwxr-x | xpwhuvqrbx        |
| setup                       |               | 3/29/2023 7:24:15 PM  | rwxrwxr-x | master_hxjqzhbzcy |
| storage                     |               | 3/29/2023 7:24:08 PM  | rwxrwxr-x | xpwhuvqrbx        |
| tests                       |               | 3/29/2023 7:24:08 PM  | rwxrwxr-x | xpwhuvqrbx        |
| themes                      |               | 3/29/2023 7:24:09 PM  | rwxrwxr-x | xpwhuvqrbx        |
| vendor                      |               | 3/29/2023 7:24:08 PM  | rwxrwxr-x | xpwhuvqrbx        |
| 📄 artisan                   | 2 KB          | 3/14/2023 11:57:08 PM | rw-rw-r   | xpwhuvqrbx        |
| Backup.htaccess             | 1 KB          | 10/17/2022 6:18:45 AM | rw-rw-r   | xpwhuvqrbx        |
| composer.json               | 2 KB          | 3/15/2023 7:02:30 AM  | rw-rw-r   | xpwhuvqrbx        |
| composer.lock               | 311 KB        | 3/15/2023 7:02:36 AM  | rw-rw-r   | xpwhuvqrbx        |
| example.htaccess            | 2 KB          | 3/14/2023 11:57:08 PM | rw-rw-r   | xpwhuvqrbx        |
| 📄 favicon.ico               | 0 KB          | 10/17/2022 6:18:45 AM | rw-rw-r   | xpwhuvqrbx        |
| index.php                   | 2 KB          | 3/14/2023 11:57:08 PM | rw-rw-r   | xpwhuvqrbx        |
| LICENSE.txt                 | 2 KB          | 3/29/2023 7:24:08 PM  | rw-rw-r   | master_hxjqzhbzcy |
| 📄 phpunit.dusk.xml          | 1 KB          | 3/14/2023 11:57:08 PM | rw-rw-r   | xpwhuvqrbx        |
| 🔮 phpunit.xml               | 2 KB          | 3/14/2023 11:57:08 PM | rw-rw-r   | xpwhuvqrbx        |
| README.md                   | 5 KB          | 3/29/2023 7:24:08 PM  | rw-rw-r   | master_hxjqzhbzcy |
| robots.txt                  | 1 KB          | 3/14/2023 11:57:08 PM | rw-rw-r   | xpwhuvqrbx        |
| server.php                  | 1 KB          | 3/14/2023 11:57:08 PM | rw-rw-r   | xpwhuvqrbx        |
| setup.php                   | 3 KB          | 3/29/2023 5:22:12 PM  | rw-rw-r   | master_hxjqzhbzcy |
|                             |               |                       |           |                   |
|                             |               |                       |           |                   |
|                             |               |                       |           |                   |
| <                           |               |                       |           | >                 |

So before we only had those 60+ files in there and a few that it started out with. Now you can see that the installation program has placed many more files and file folders in there. So we need to locate the setup.php file and the setup file folder in all of that.

Be careful not to delete anything else while you are doing this or you might need to start over from scratch. Ouch!

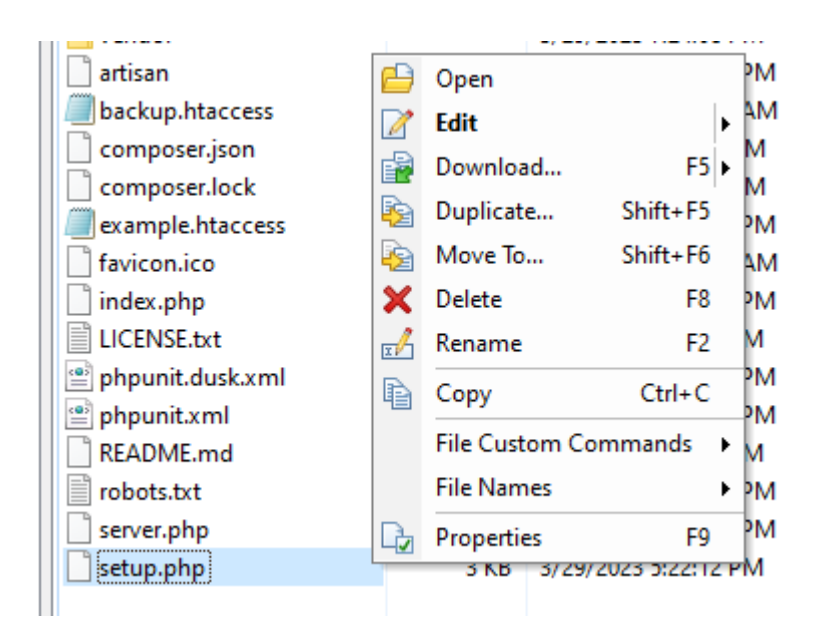

Find setup.php and right click on that one. Then click "Delete"

Do the same for the setup file folder.

Let's go back over to the Tastylgniter website page.

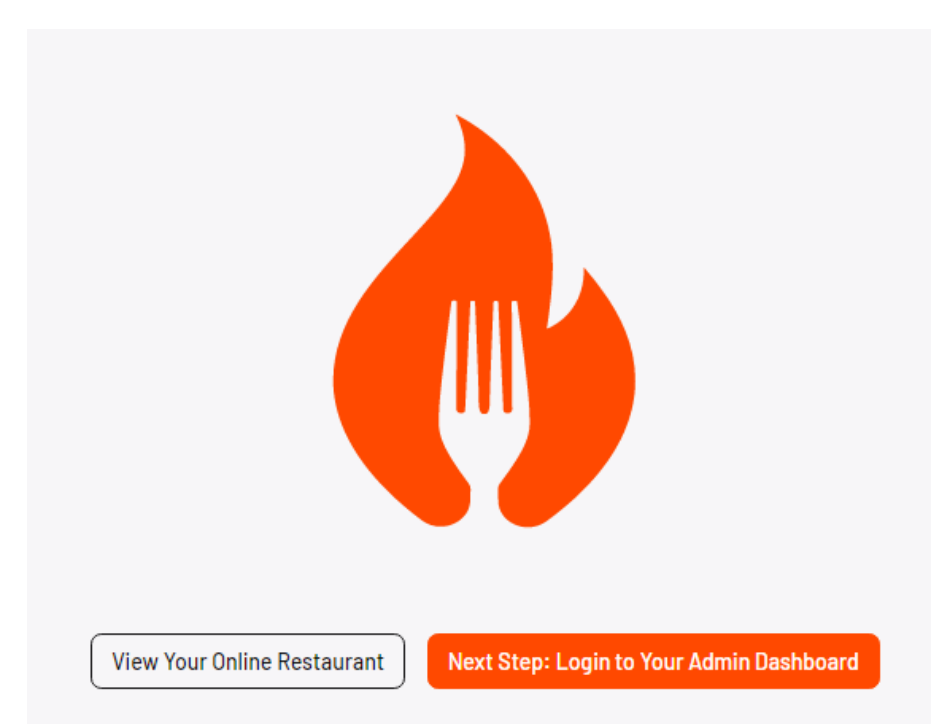

I will click on, "Next Step: Login to Your Admin Dashboard"

| →) Login |                       |
|----------|-----------------------|
|          | Forgot your password? |
|          | •) Login              |

#### Let's Try!

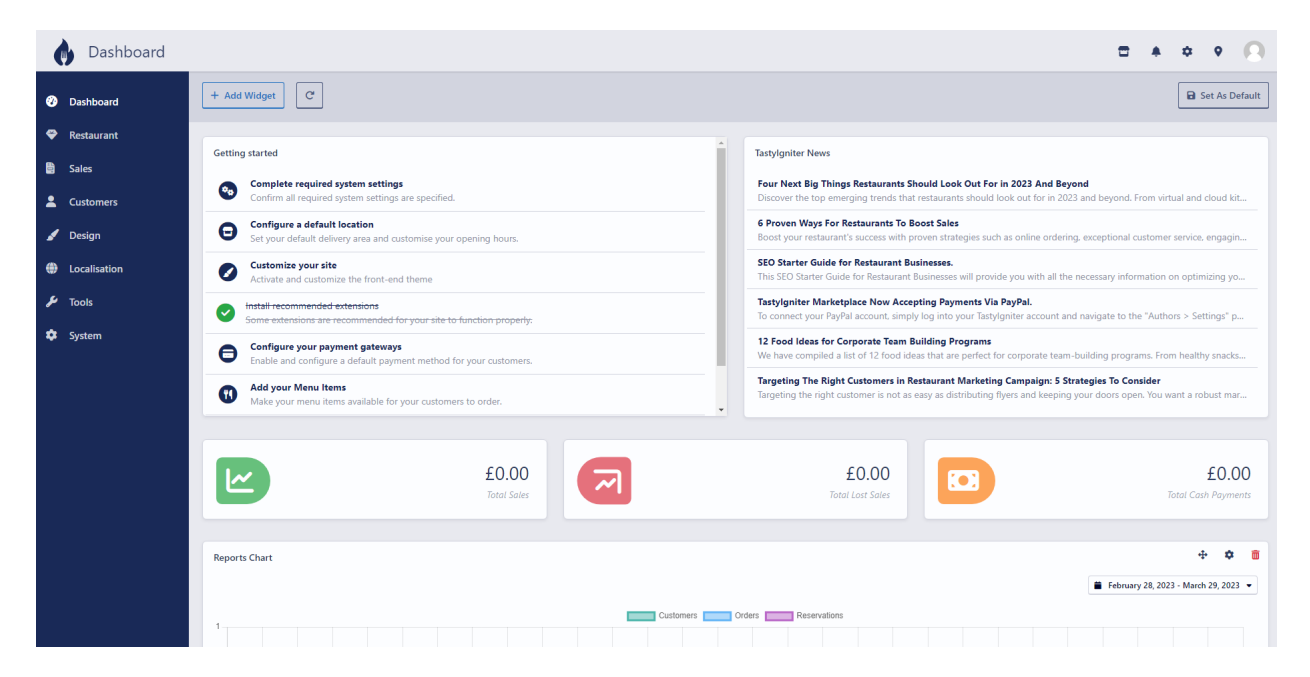

#### SUCCESS!

I had fun but what if you made a mistake and you were not able to get this far? Well there is a recourse.

You can totally delete everything and start over. To do so please read the document titled.

REINSTALLING TASTYIGNITER ON CLOUDWAYS <u>https://www.jasondamisch.com/restaurant-websites/tastyigniter/Reinstalling-Tastyigniter-on-Cloud-ways.pdf</u>

I hope that my documents help somebody.

Take Care.

Jason Damisch https://www.jasondamisch.com